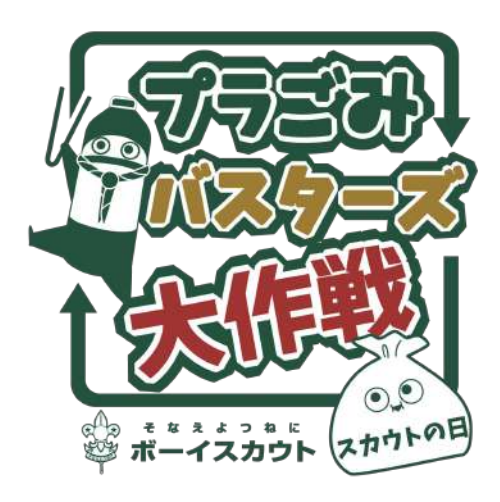

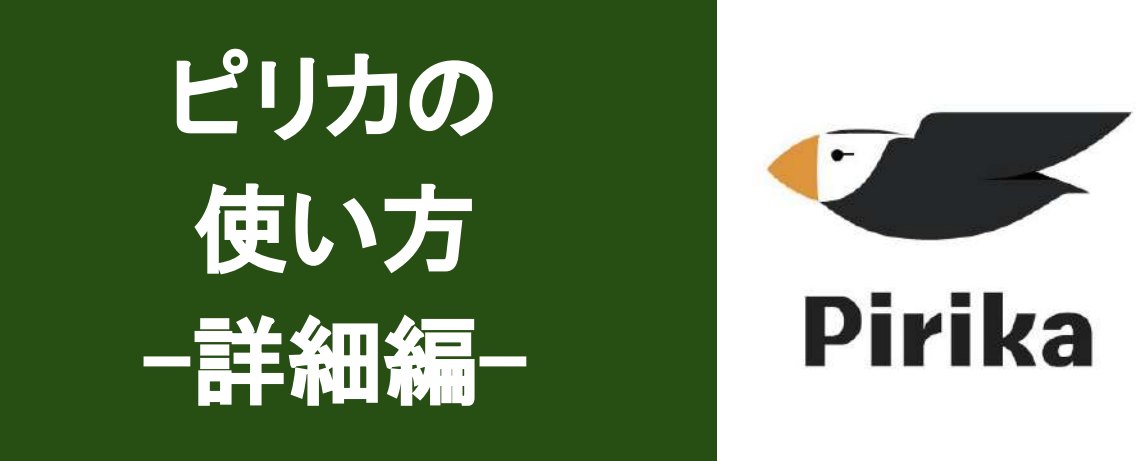

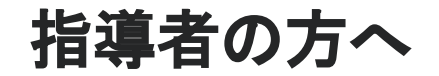

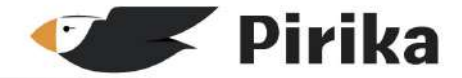

| ピリカとは          | 1.<br>2.<br>3.             | ごみ拾いSNS「ピリカ」とは<br>見える化ページとは<br>ピリカ利用の注意点                                                           |                               | ••••P.3<br>••••P.4<br>••••P.5                       |
|----------------|----------------------------|----------------------------------------------------------------------------------------------------|-------------------------------|-----------------------------------------------------|
| ピリカの準備<br>をしよう | 1.<br>2.<br>3.<br>4.       | アプリのダウンロードをしよう<br>アプリでユーザー登録をしよう<br>自団のグループをフォローしよ<br>ゴミを拾って投稿してみよう                                | 5                             | ••••P.7<br>••••P.8<br>••••P.9<br>••••P.10           |
| ピリカを使おう        | 1.<br>2.<br>3.<br>4.<br>5. | 投稿するときの注意点<br>「ありがとう」や「コメント」を届け<br>見える化ページでボーイスカウ<br>イベントに参加しよう<br>くボーイ・ベンチャー向け><br>ハッシュタグを使ったごみ種類 | ナよう<br>フトメンバーと交流しよう<br>iの投稿方法 | ···P.13<br>···P.14<br>···P.15<br>···P.17<br>···P.18 |
| よくある質問         | 1.                         | よくある質問                                                                                             |                               | •••P.23                                             |
|                |                            |                                                                                                    | プラごみバスターズ大作戦                  | に関連する質問はこちらから                                       |

https://plagomi.scout.or.jp/contact/

## ごみ拾いSNS「ピリカ」とは

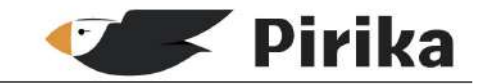

ごみ拾いの記録を投稿すると、コメントや"ありがとう"の気持ちが届き、互いに励まし合いながらごみ拾いを楽しめるアプリケーションです。

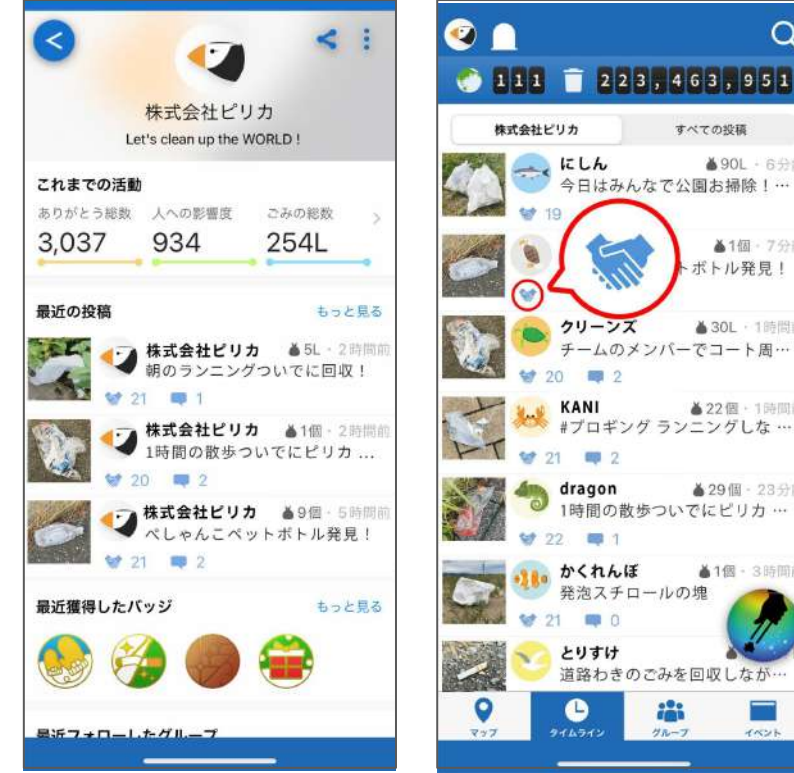

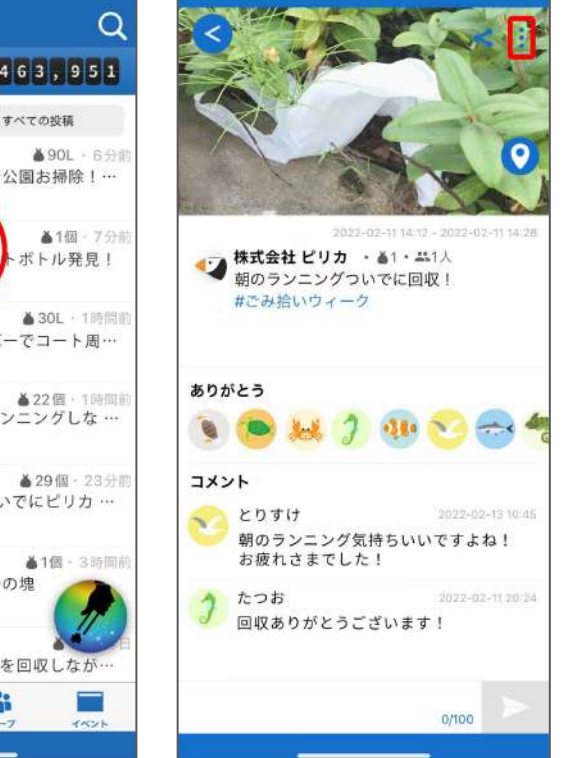

2011年に開発されて以来、世界 113か国で利用され、累計2億個以 上のごみがピリカを使って回収され ています。

このシステムの中に、「プラごみバ スターズ大作戦」特設ページが設 置され、全国のボーイスカウトが 拾ったごみの数 が自動で集計さ れ、互いに頑張りをたたえ合うこと ができます。

見える化ページとは

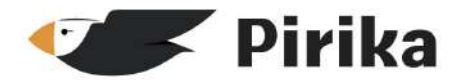

「プラごみバスターズ大作戦」の

活動が可視化される

「見える化ページ」を公開!

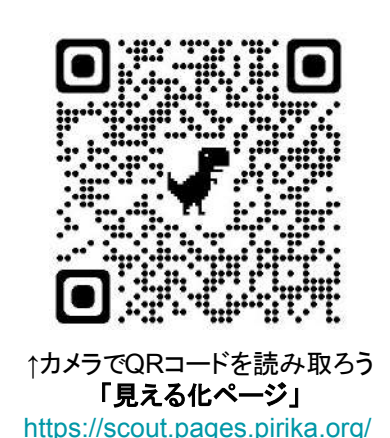

ボーイスカウト全体で拾ったごみの数と参加人数をリアルタイムで集計

- マップ上で選択すると都道府県ごとの集計も閲覧可能
  - 都道府県ごとのごみの数
  - 都道府県ごとのタイムライン

プラごみバスターズ大作戦の活動を共にする仲間だけが表示されるので、積極的に[ありがとう]や[コメント]で交流をしてみましょう!

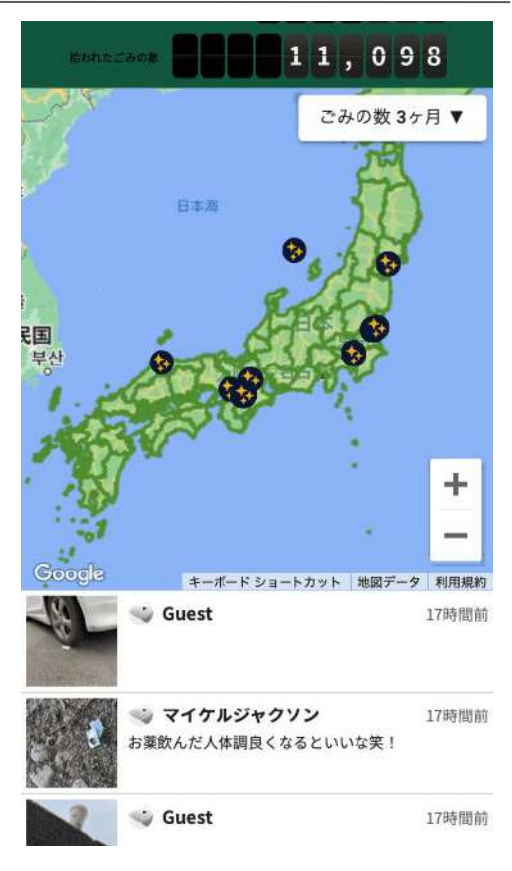

「見える化ページ」の画面例

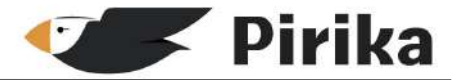

- アプリの利用は無料です
- スカウトの活動時間外でも利用可能です。継続的なごみ拾い活動につながるしかけとして活用ください
- ビーバースカウト・カブスカウトは保護者または指導者の端末を使用した運用を想定しています
- ボーイスカウト・ベンチャースカウト・ローバースカウトはネットリテラシーの学習をした後、各団の状況に 合わせて使用してください
- 投稿時は必ず安全な場所で立ち止まり、歩きながらの投稿はやめましょう。拾うたびに投稿せず、活動後にまとめて時間と量を入れて投稿することも可能です
- 「ピリカ」で投稿する写真は、ごみが鮮明にわかるように撮影し、参加者や通行人、個人が特定できるよう な風景が写り込まないよう注意しましょう

# ピリカの準備をしよう

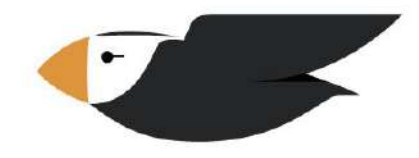

# Pirika

## (1)アプリのダウンロードをしよう

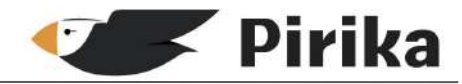

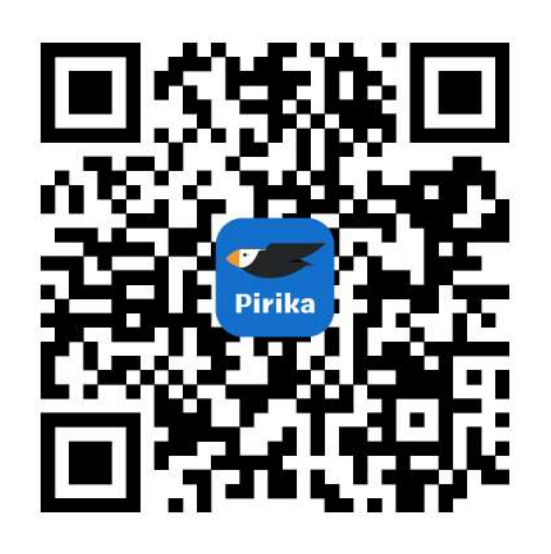

### QRコードをカメラで 読み取ってダウンロード!

### iOS(iPhone)の場合

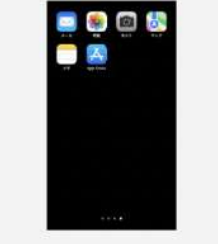

画面にあるApp Storeを 起動し、"ピリカ"と検 索。

ピリカのアプリを見つ けたら、"入手"をタッ プ。 ※アプリの利用は無料 です

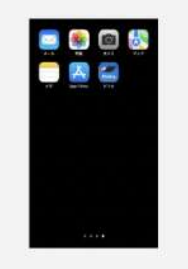

画面にピリカのアプリ が追加されるので、 タップして起動。

(a) (b) (b)

Androidの場合

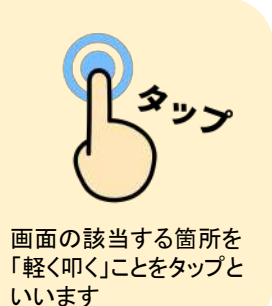

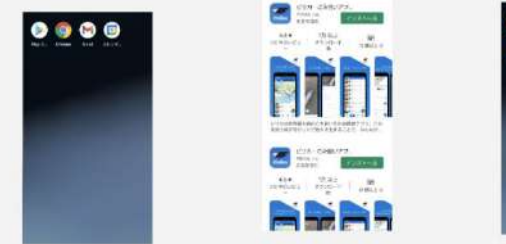

画面にあるGoogle Play b Storeを起動し、"ピリ ド 力"と検索。 ノ

ピリカのアプリを見つ けたら、"インストー ル"をタップ。 ※アプリの利用は無料 です 画面にピリカのアプリ が追加されるので、

タップして起動。

## (2)アプリでユーザ登録をしよう

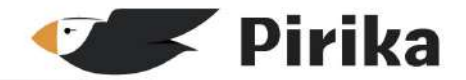

登録しましょう

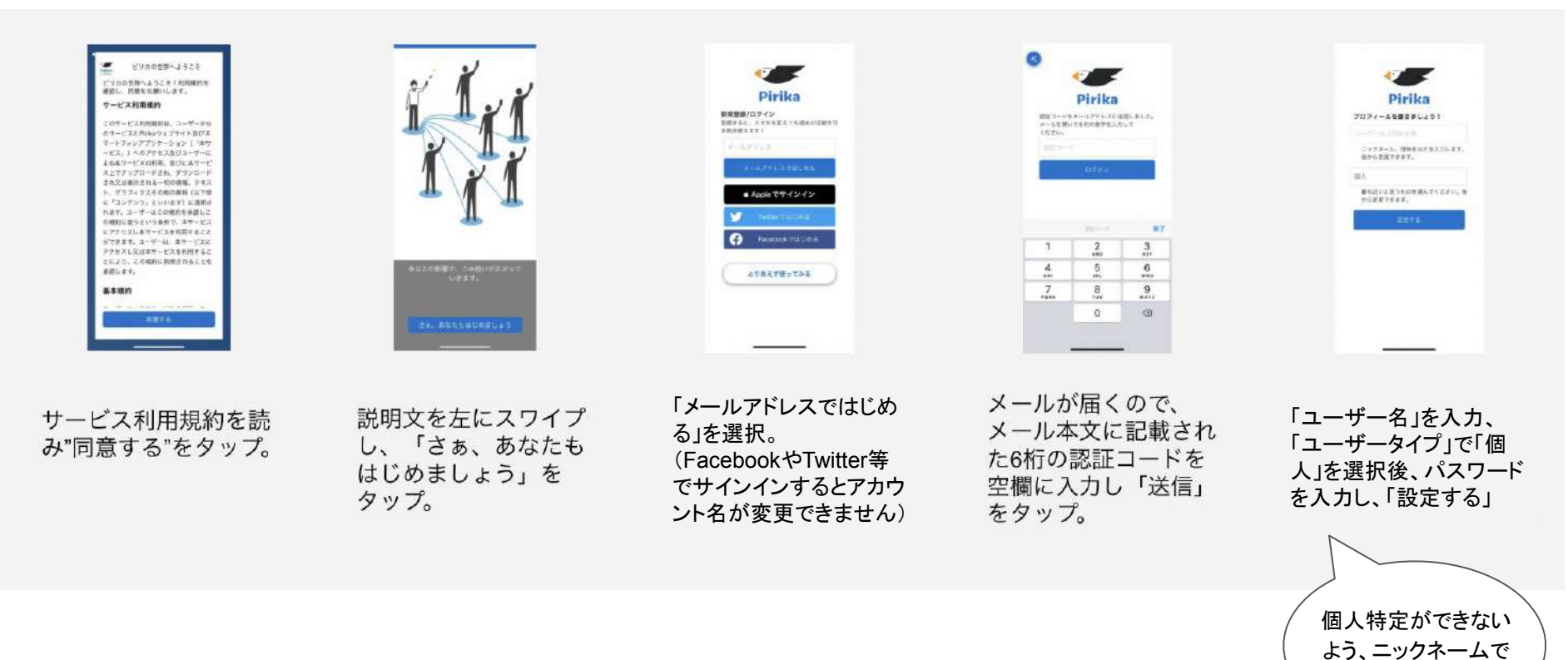

# (3)自団のグループをフォローしよう

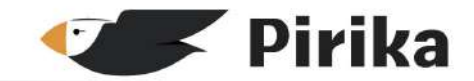

- 1. 右のQRコードを読み込んで「グループ検索 サイト」にアクセスします。
- 2. キーワードを入れて「検索」を押します。※「大 津第〇団」、または「大津」などの地区名を記載してくだ さい。「第」を入れ忘れたり、全角数字や漢数字にすると 見つかりません。
- ご自身の所属団体のリンク先をタップします。
   表示されたQRコードをスマホで読み込むことでもグループ登録ができます
- 4. 「ピリカ」アプリが起動し、グループが出てきた ら「グループをフォロー」をタップします
- 5. フォロー後にピリカで投稿をすると、見える化 ページにご自身の活動が反映されます。
- 6. 複数のグループをフォローしてもOK

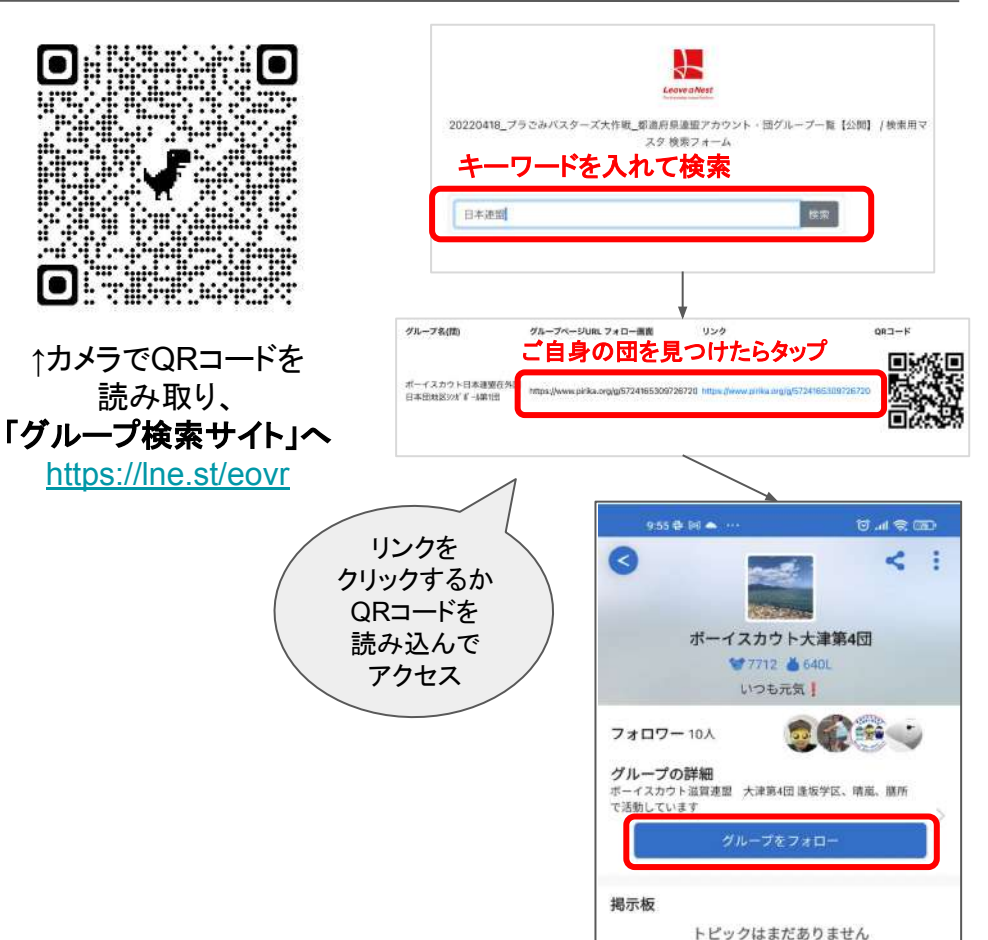

# (4)ごみを拾って投稿してみよう

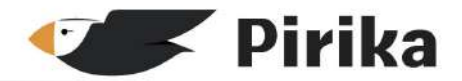

1. ごみを拾**うボタン** 

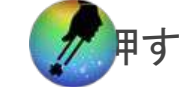

- 拾ったごみを撮影

   (もしくは既に撮影した画像を選択する)
   ※ごみ拾い中は投稿せず、写真撮影のみ
   行っておき、ごみ拾い終了後に投稿することも
   可能です。
- ③ごみの数・位置情報(任意) 人数・日時を登録します。
   ※総活動時間を集計するので、日時は「期間」で設定をしてください。
- 4. "投稿する"ボタンを押す

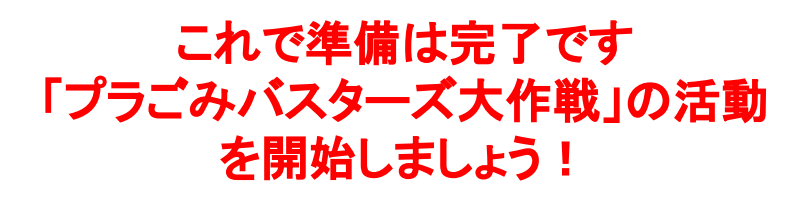

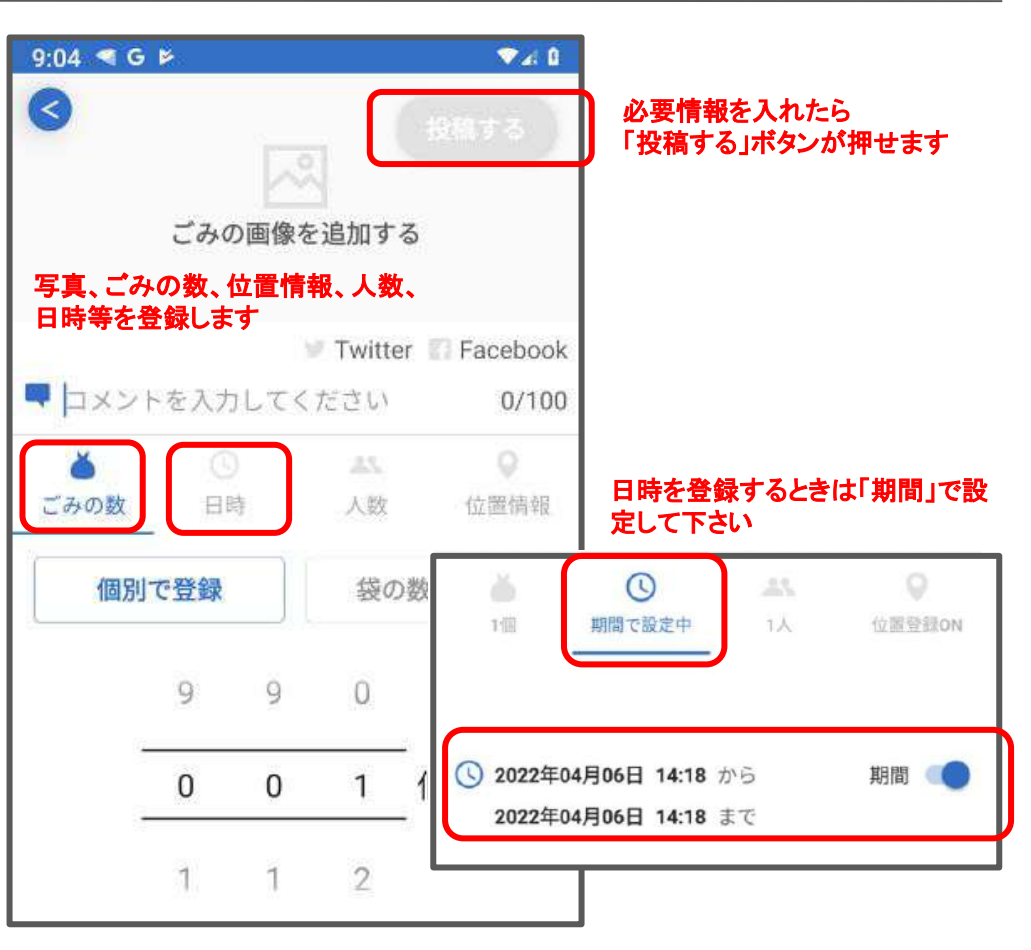

## Web版でのユーザ登録方法 ※アプリが使えない場合

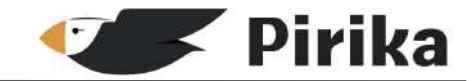

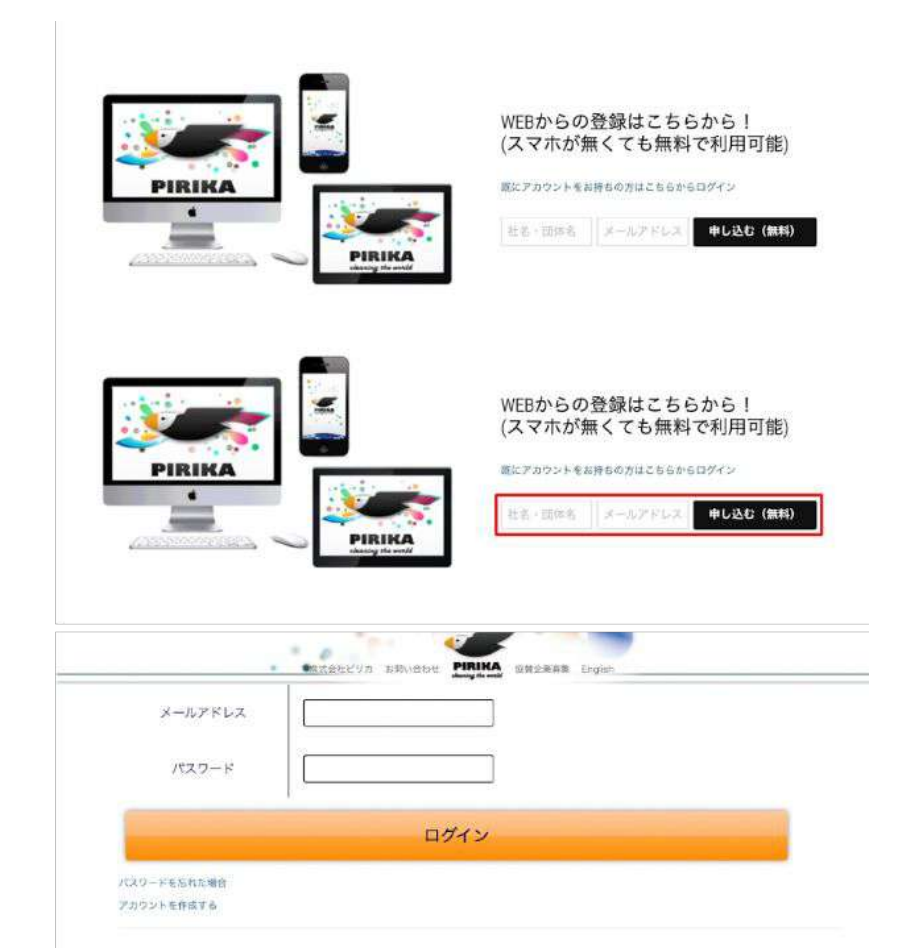

①<u>https://group.pirika.org/</u>を開きます。 ページ中程に新規アカウント登録 フォームがあります。

②フォームに「ユーザー名」 「メールアドレス」を入力し「申し込む」をクリック。

③メールが届くので、記載されている パスワードを用いて <u>https://www.pirika.org/login</u>からログインしま す。

# ピリカを使おう

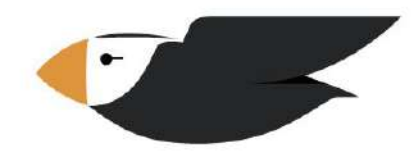

# Pirika

### (1)投稿するときの注意点

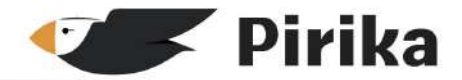

#### 写真を撮るときの注意点

「ピリカ」で投稿する写真は、ごみが鮮明 にわかるように撮影し、参加者や通行 人、個人が特定できるような風景が写り 込まないよう注意しましょう

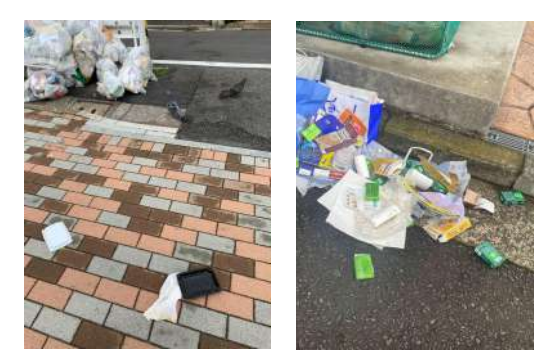

#### 投稿するときの注意点

投稿時は必ず安全な場所で立ち止まり、 歩きながらの投稿はやめましょう。拾うた びに投稿せず、活動後にまとめて時間と 量を入れて投稿することも可能です

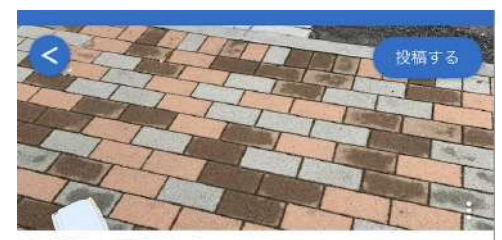

Twitter Facebook

カラス襲撃ごみ大量発生地
 #吸殻バスター #食品包装バスター #キャップバスター #袋バスター #食品容器バスター

### 「位置情報」で拾った場所に 拾った位置も登録できます

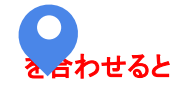

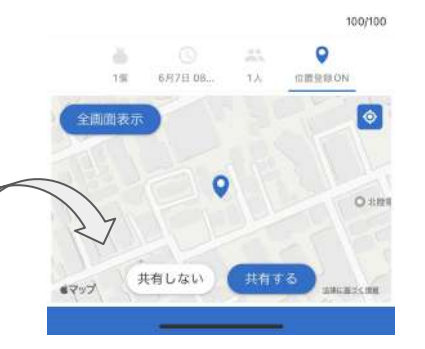

# (2)「ありがとう」や「コメント」を届けよう

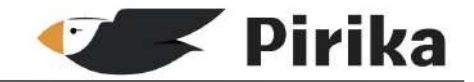

清掃活動を投稿すると、他のユーザーから「あり がとう」や「コメント」が届きます。 他のユーザーの清掃活動にも「ありがとう」や 「コメント」をおくりましょう!お互いに感謝しあう ことで活動を楽しもう!

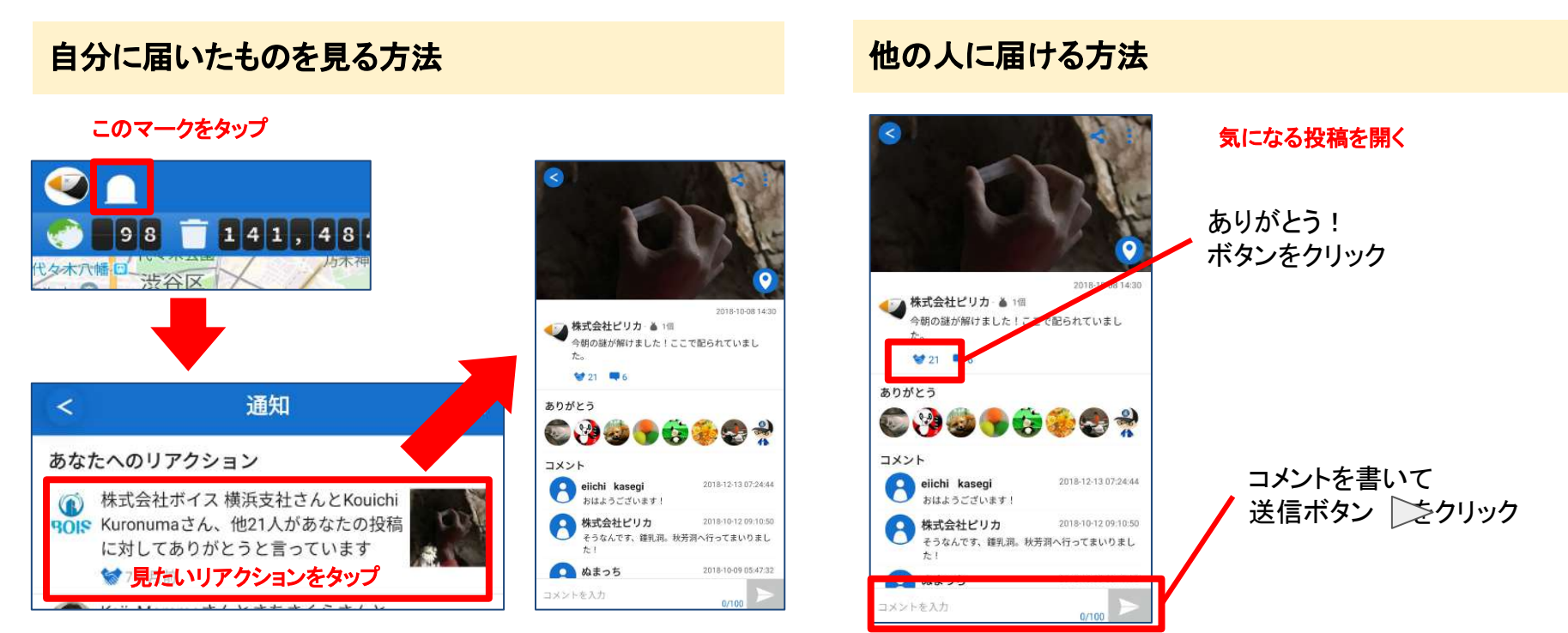

(3) 見える化ページでボーイスカウトメンバーと交流しよう

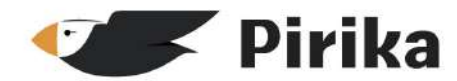

「プラごみバスターズ大作戦」の

活動が可視化される

「見える化ページ」を公開!

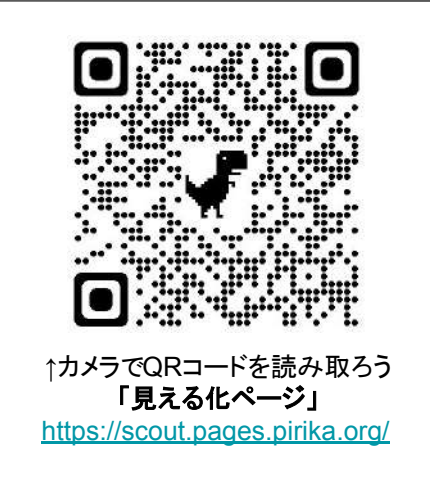

- ボーイスカウト全体で拾ったごみの数と参加人数をリアルタイムで集計
- マップ上で選択すると都道府県ごとの集計も閲覧可能
  - 都道府県ごとのごみの数
  - 都道府県ごとのタイムライン

プラごみバスターズ大作戦の活動を共にする仲間だけが表示されるので、積極的に[ありがとう]や[コメント]で交流をしてみましょう!

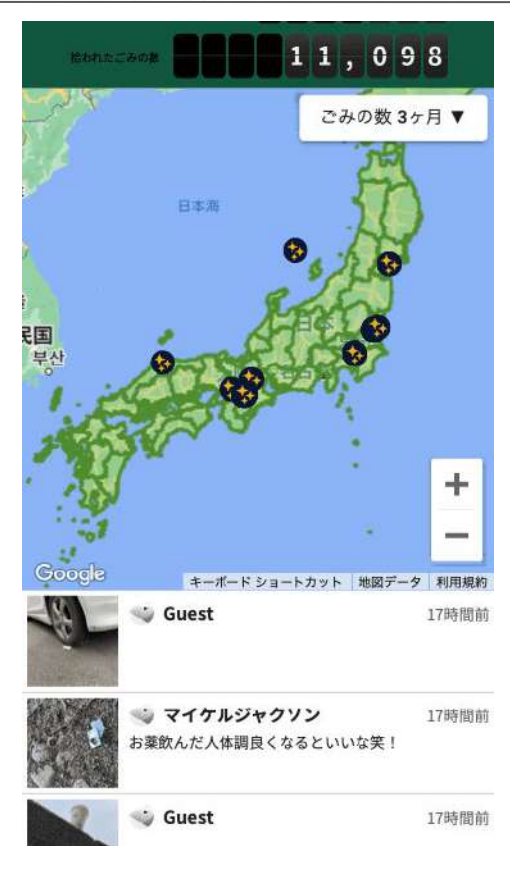

「見える化ページ」の画面例

(3) 見える化ページでボーイスカウトメンバーと交流しよう

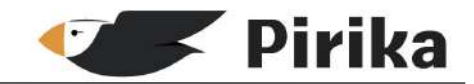

### 見える化ページからボーイスカウトメンバーへありがとうや「コメント」を贈ろう! お互いに感謝しあうことで、活動を楽しもう!

【「見える化ページ」のマップを拡大した例】

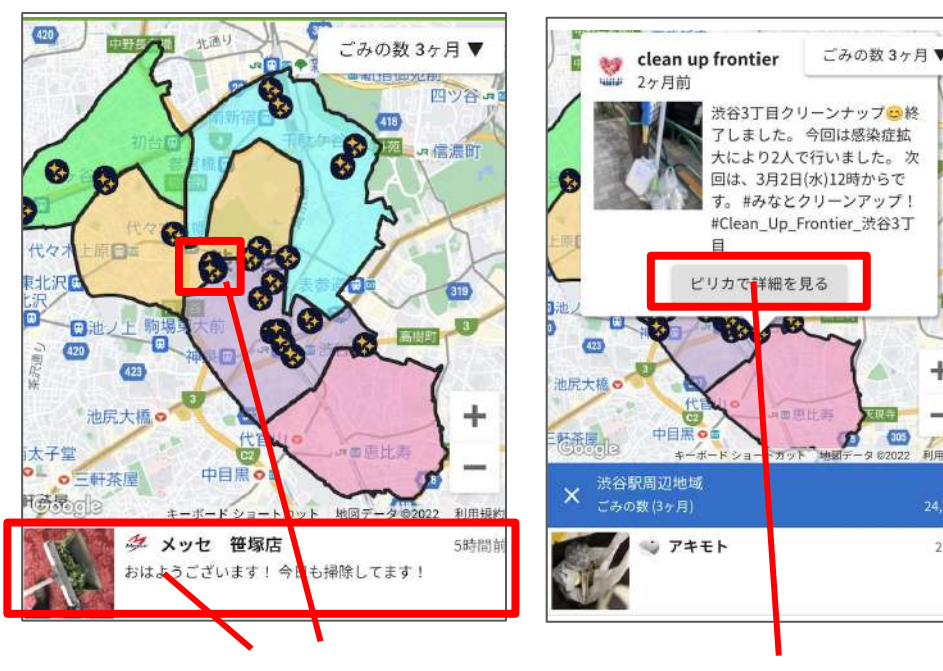

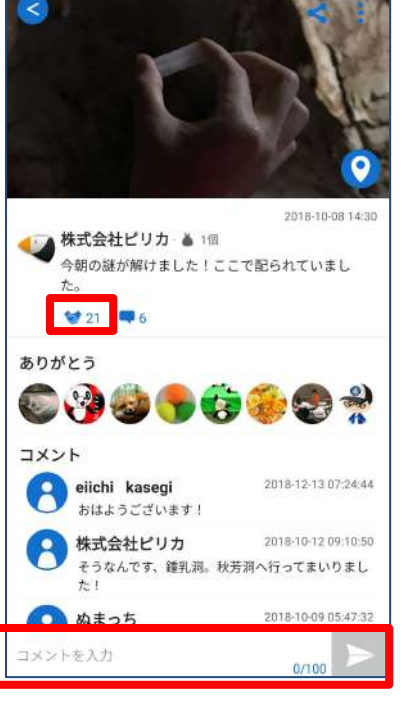

投稿された場所を示すキラキラマーク or 他のユーザーの投稿一覧をタップ

「ピリカで詳細をみる」を タップするとアプリ画面へ移動する

利用规划

2日前

ありがとう!ボタンや コメントを贈ろう

(4)イベントに参加しよう

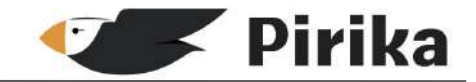

イベントに参加すると、そのイベントの通知を受け取ったり、投稿の際に、そのイベントに関するハッシュタグを自動でつけることができます。(イベントによっては投稿することで「バッジ」や記念品を受け取れるものもあります)

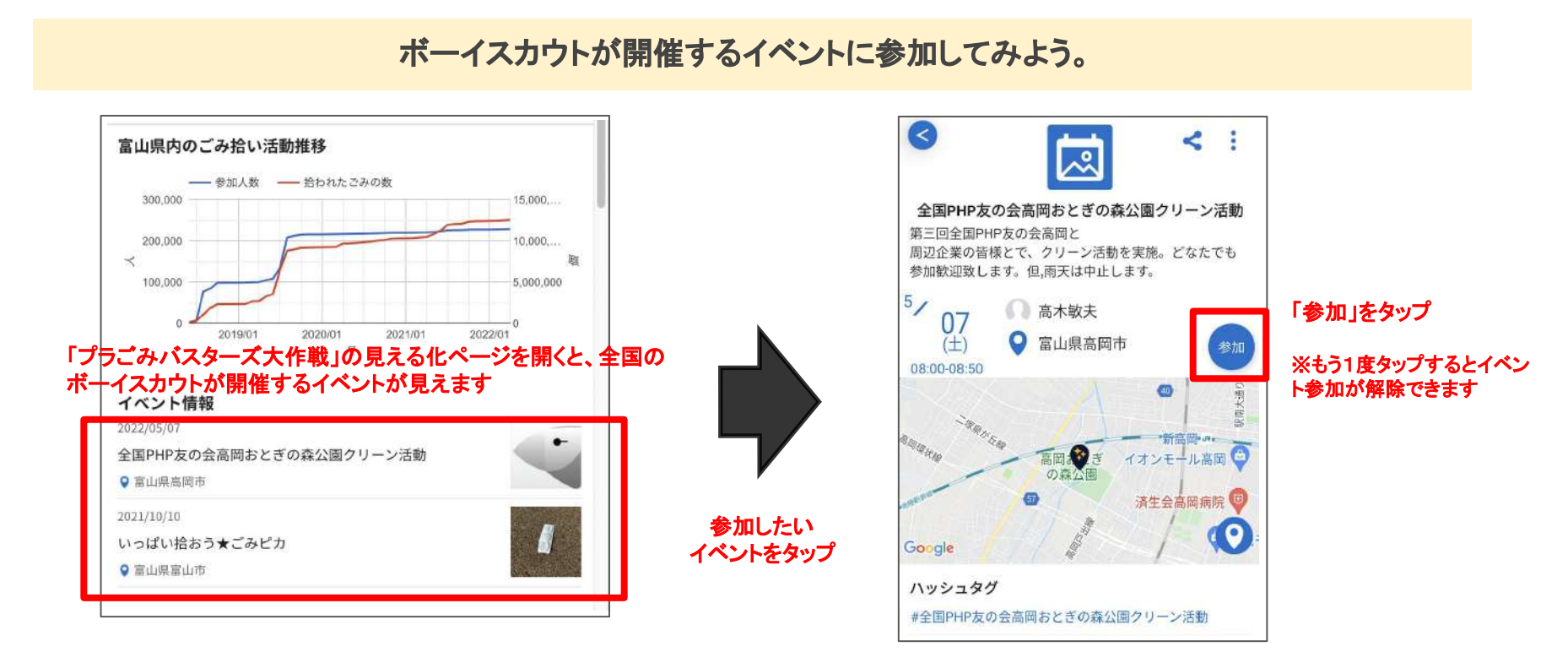

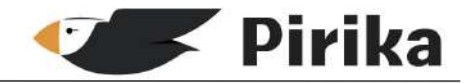

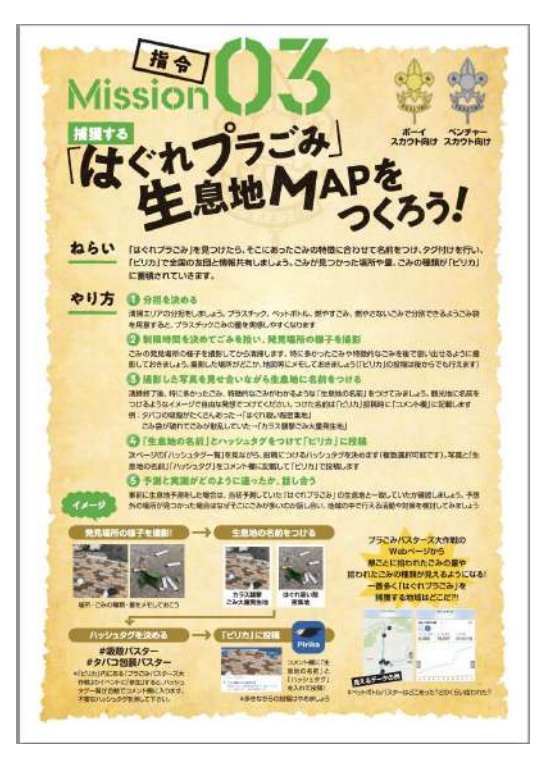

### ーハッシュタグを使ったごみ種類の投稿方法一

### ボーイ・ベンチャーむけ教材 「はぐれプラごみ」生息地MAPをつくろう!を 実施する方は次ページからのイベント登録もお願いします

## (1)プラごみバスターズ大作戦のイベントに参加

Pirika

- 1. 右のQRコードを読み込みます
- ピリカアプリが立ち上がり、イベント「プラごみバス ターズ大作戦」が出てきます
- 3. 「参加」をタップしてイベントに参加します
- 4. イベント参加が完了すると、投稿時に自動でハッ シュタグの候補が表示されるようになります

拾ったごみの種類に対応したハッシュタグをつけて投稿する ことで、ごみ種類毎の総量を可視化することができます

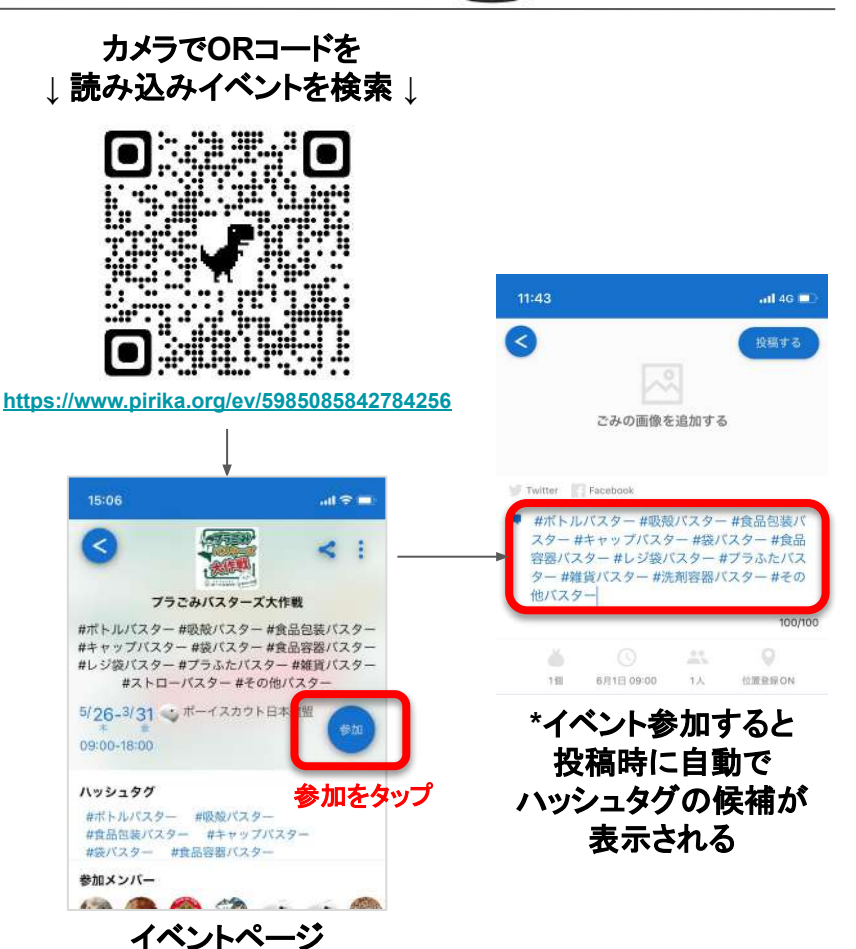

## (2)ハッシュタグをつけて投稿しよう

### 右表を参照して、拾ったゴミに合わせてハッシュタグ\*付 き投稿をしてみましょう。

\*国際海岸クリーンアップICC)の「ICC2018の品目別総合結果」に記載された項目のうち、陸起源類の プラスチックごみ上位10種類をハッシュタグにしています。ハッシュタグ名を正確に記載することで、全 国の友団の結果を統合することができます。

### 自動で表示されるハッシュタグの候補から、 不要なものを削除して投稿します。

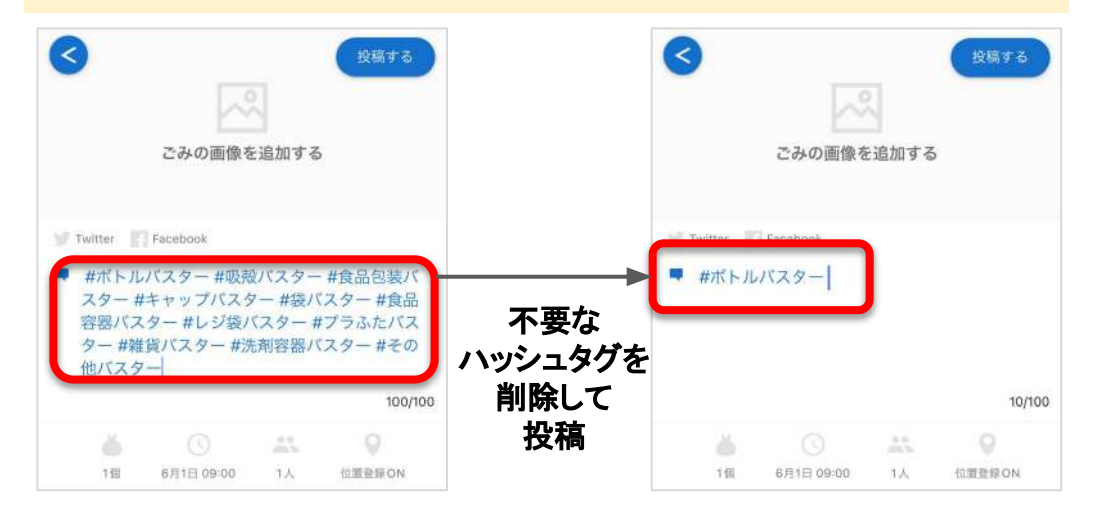

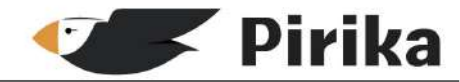

#### ごみ種類とハッシュタグ名

| 1  | 飲料用プラボトル<br>(ペットボトル)         | #ボトルバスター  |
|----|------------------------------|-----------|
| 2  | タバコの吸殻・<br>フィルター             | #吸殻バスター   |
| 3  | 食品の包装・袋                      | #食品包装バスター |
| 4  | ボトルキャップ<br>(プラスチック)          | #キャップバスター |
| 5  | その他<br>プラスチック袋               | #袋バスター    |
| 6  | 食品容器<br>(プラスチック・<br>発泡スチロール) | #食品容器バスター |
| 7  | レジ袋                          | #レジ袋バスター  |
| 8  | ふた<br>(プラスチック)               | #プラふたバスター |
| 9  | 生活雑貨<br>(歯ブラシ・文具など)          | #雑貨バスター   |
| 10 | 洗剤・漂白剤類ボトル                   | #洗剤容器バスター |
| 11 | その他プラスチック                    | #その他バスター  |

### (3) 蓄積したデータを見てみよう

Pirika

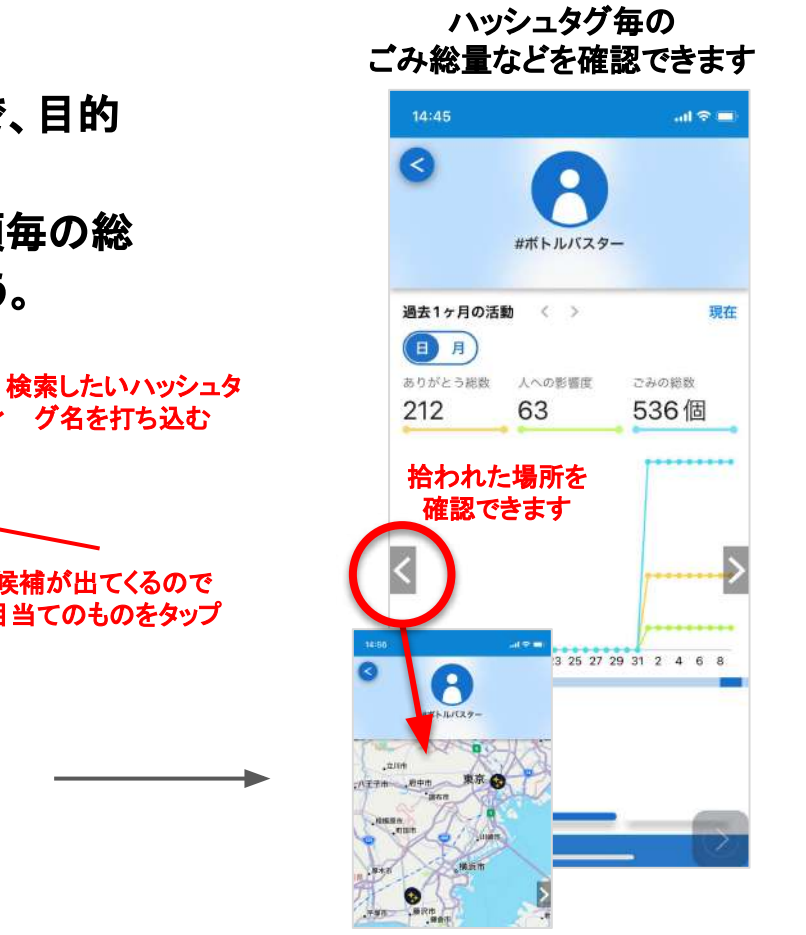

- 1. 画面右上の虫めがねマークをタップします
- 2. ハッシュタグ名を入れると、候補が出てくるので、目的 のハッシュタグをタップします
- 3. 蓄積したデータ画面が開きますので、ごみ種類毎の総 量や推移、投稿エリアなどを確認してみましょう。

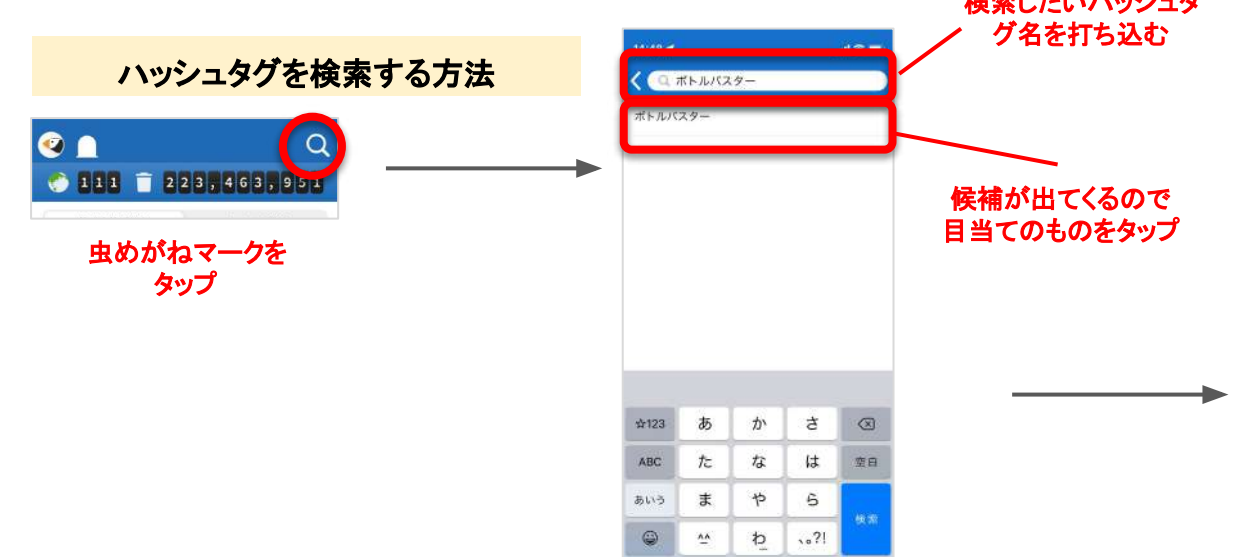

# よくある質問・その他

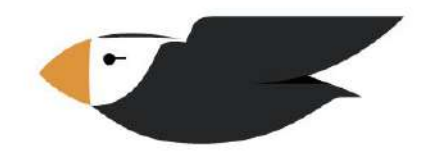

# Pirika

よくある質問

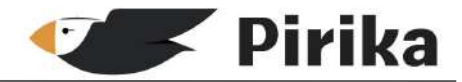

Q:「人への影響度」の意味は? A:人への影響度=たくさん投稿する、ありがとうを送る、イベントやグループに参加する、Twitterなどにシェアすることで影響度が増えます。

Q:ごみの容積と個数の関係は? A:1L=16個で換算しています。

Q:1アカウントを複数名で利用できますか? A:メールアドレスとパスワードを共有し、複数人がログイン することができます。

Q:投稿は誰でも見ることができますか? A:入力したごみの写真、個数、日時、位置情報などは全て 公開されます。詳細な位置情報を公開したくない場合は、最 寄駅などに変更いただいて構いません。

プラごみバスターズ大作戦に関連する質問はこちらから https://plagomi.scout.or.ip/contact/

- Q:投稿の編集は可能ですか?
- A:Web版からのみ編集ができます
- Q:見える化ページは誰でも見ることができますか? A:全世界誰でも見ることができるページです。
- Q:「プラごみバスターズ大作戦」特設ページは 誰でも見る ことができますか? A:「ピリカ」を使っている人は誰でも見ることができるページ です
- Q:グループは複数参加できますか? A:はい。ワンクリックで入会、退会をすることができます

その他、よくある質問ページ\* (<u>https://faq.sns.pirika.org/</u>)もご覧ください。

\*カメラでQRコードを読み取ってアクセス可 →

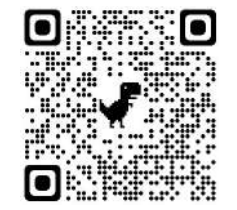

### 特設キャンペーンサイトもご覧ください

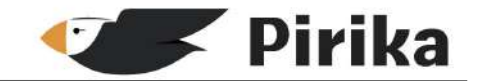

プラごみバスターズ大作戦の「特設キャンペーンサイト」には、活動のスケジュールや、最新情報、活動の目的を伝える「ミッション動画」、具体的な活動内容が記載されている「指令書」、が掲載されています。ぜひ定期的にご覧ください。

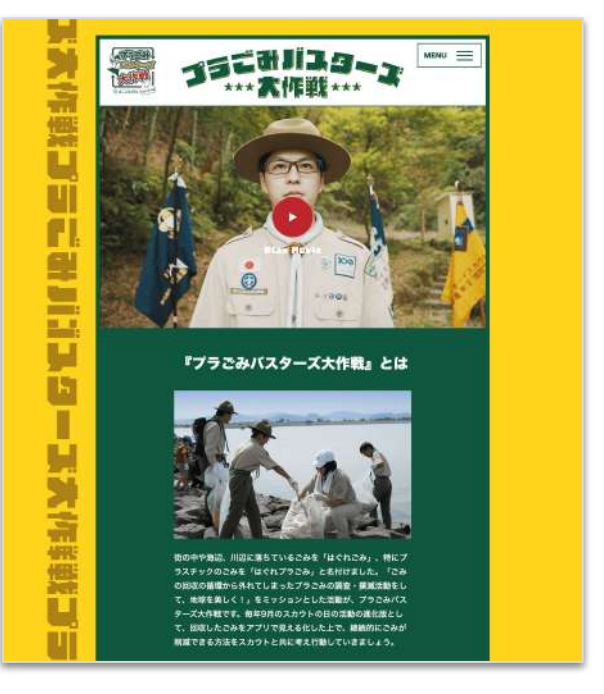

|        | 5月28日 (金)・29日 (金) 全国大会                                             |
|--------|--------------------------------------------------------------------|
| 编班:    | 兵庫県                                                                |
| 内容:    | プロジェクトのお被露目を行います。当日の参加者にはごみの見える<br>化アプリ「ビリカ」を用いた活動について紹介します。       |
|        | <b>•</b>                                                           |
|        | 7月~                                                                |
| 唱册:    | 各活動場所                                                              |
| 内容:    | 各様ごとにビリカの登録と試行をして、『プラごみ』への環解を深め<br>る教材を用いながら活動をします。                |
|        | V                                                                  |
|        | 8月 第18回日本ジャンボリー                                                    |
| 编册:    | 全国のジャンポリー会場                                                        |
| 内容:    | <u>日本ジャンボリー</u> のにおける分数開催を行う各地域の会場にて、活動<br>中にビリカを用いたごみ拾い活動を行う予定です。 |
| 18 mg  | -                                                                  |
|        | 9月19日© スカウトの日                                                      |
| 1017 E | 各很動場所清辺                                                            |
| 内田 :   | 全国の1800の国が地域の方や国体と共に、最分の地域の「はぐれブ<br>うごみ」を回収し、ビリカに登録する回転を行います。      |

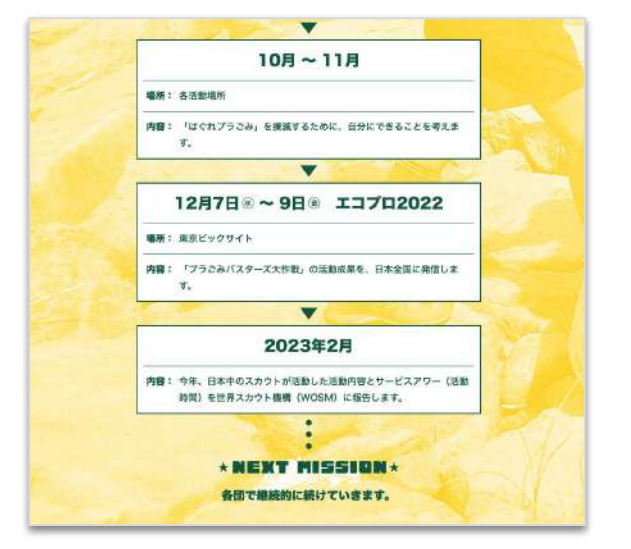

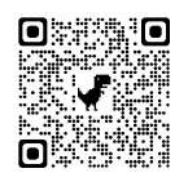

←カメラでQRコードを 読み取ってアクセス 「特設キャンペーンサイト」 https://plagomi.scout.or.jp/